## **Getting Started Quick Guide**

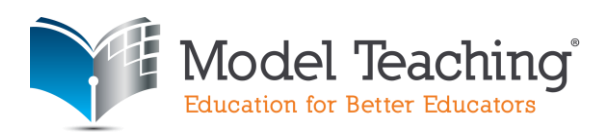

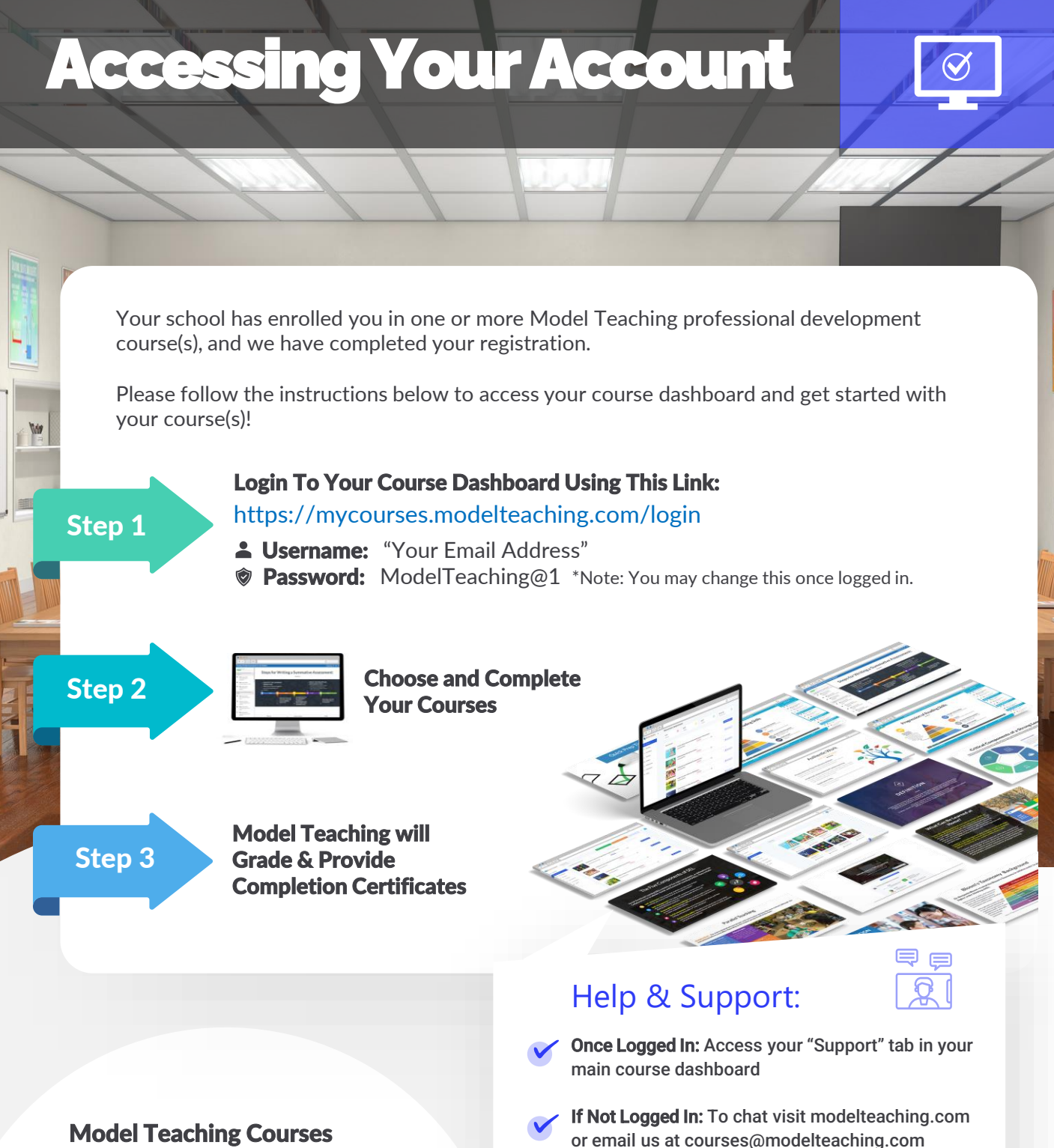

www.ModelTeaching.com 888.828.7950 courses@modelteaching.com

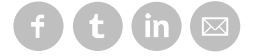

© Model Teaching, 2021. All Rights Reserved.